## 3a. 有名な天体のX線データ

よく知られている有名な天体は、X線ではどのように見えるのでしょうか?DARTSを使って、「あすか」や「すざく」のX線データを見てみましょう。

| 日本語天体名                 | 英語の天体名  | あすかとすざくは                  |
|------------------------|---------|---------------------------|
| かに星雲(1054年に発生した超新星の残骸) | Crab    | それぞれ宇宙研が<br>NASAと協力して、    |
| はくちょう座X-1(ブラックホール天体)   | Cyg X-1 | 1993年、2005年に<br>打ち上げたX線天文 |
| アンドロメダ銀河(渦巻き銀河)        | M31     | 衛星です。                     |
| ベガ(おりひめ星)              | Vega    |                           |

- 1. あすかデータの検索ページ、 <u>http://darts.isas.jaxa.jp/astro/asca/ascaobs/</u>に行く。
- 2. Position Search(「位置で探す」という意味)ボックスをチェック。
- Target Name(「天体名」という意味)に天体名を英語で入力(ここではCrabを入力)。
- 4. "SEARCH"(「探す」という意味)をクリック。

|          |                                 | 100                                     |                              | · · ·            |
|----------|---------------------------------|-----------------------------------------|------------------------------|------------------|
| ( 🗹 🖻    | osition Search (more info)      |                                         |                              |                  |
| $\smile$ | Search Area Radius 30           | arcmin                                  |                              |                  |
|          | <ul> <li>Target Name</li> </ul> | Crab<br>9.0. M31, NGC1399               |                              |                  |
|          | O Coordinate                    |                                         |                              | Equatorial J2000 |
|          |                                 | e.g. "86.63 22.01", "05h34m31s +22d00m5 | i2.0s", "05:34:31 +22:00:52" |                  |
| _        |                                 | • •                                     |                              |                  |

- Parameter Ranges (more info)
  - 5. たくさんの結果が出てきました。有名な天体は何度も観測されて います。かに星雲はとても明るく、その明るさをあまり変えない ので、装置の性能をチェックするために、定期的に観測されてい ます。
  - どれか1つを選んで、QLをクリックしてみてください。(QLとはク イックルック、観測データをざっと眺めることです。)クイックルック データの内、好きなものを選んでみましょう。。

| NO | SELECT | QL | FTP        | SEQ NO<br>↓↑ | TARGET NAME |         |         |
|----|--------|----|------------|--------------|-------------|---------|---------|
| 1  | ☑ (    | QL | FTP        | 10010000     | CRAB POS1   | 83.6330 | 22.0145 |
| 2  |        | QL | <u>FTP</u> | 10010010     | CRAB POS2   | 83.6330 | 22.0145 |
| 3  |        | QL | <u>FTP</u> | 10010020     | CRAB POS3   | 83.6330 | 22.0145 |
| 4  |        | QL | <u>FTP</u> | 10010030     | CRAB POS15  | 83.6330 | 22.0145 |

7. 次に、下の図でマルをつけた、「GIS IMAGE」データを選んでみます

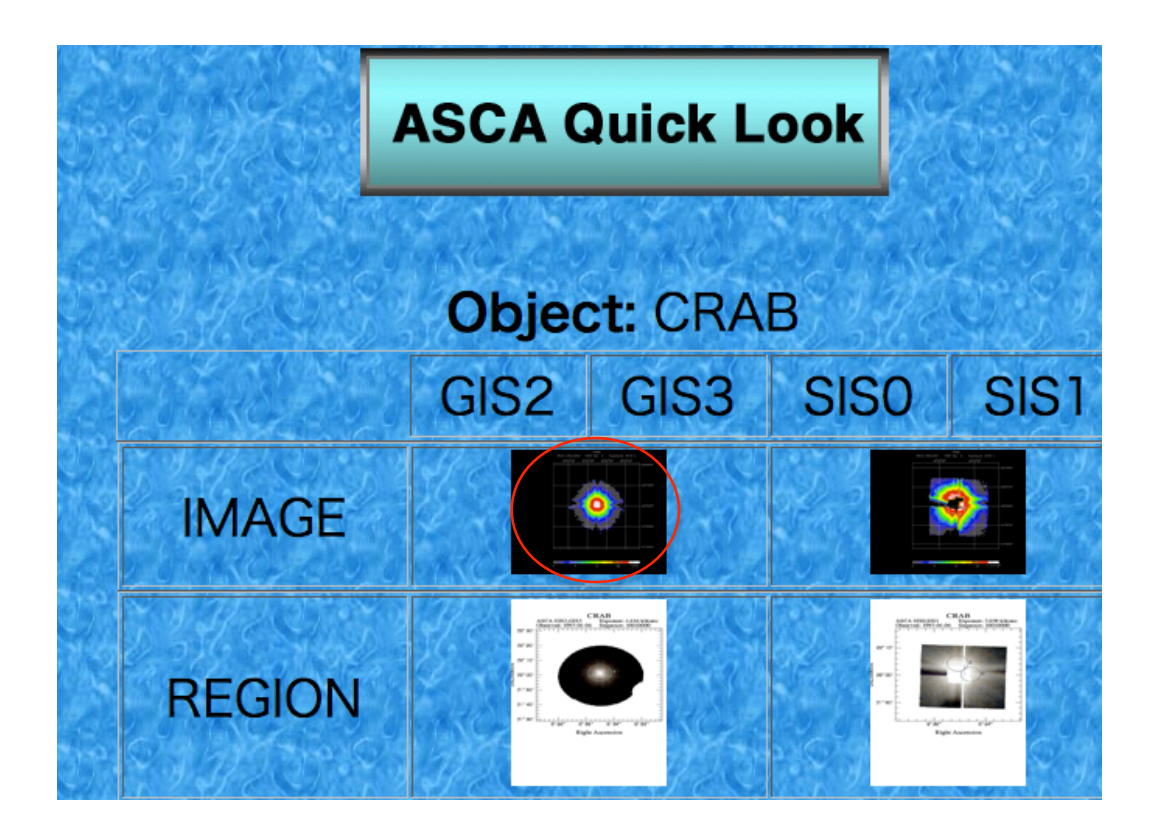

8. 図が拡大されました。「あすか」衛星が撮ったかに星雲のX線写真 です。ここでは色はX線の強度を表しています。ファイルをダウン ロードして、印刷して記念にお持ち帰りください。

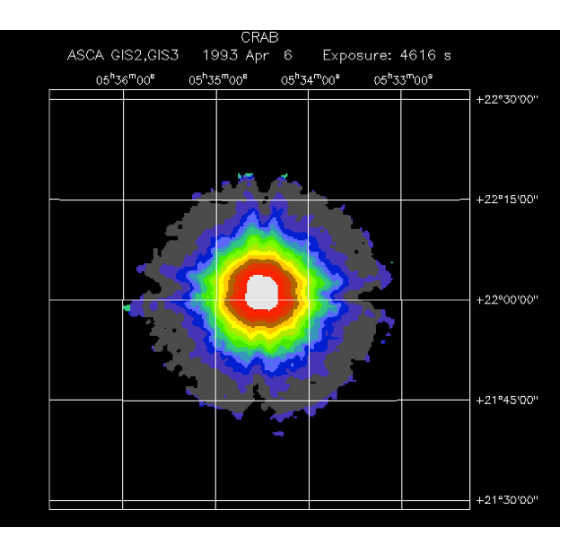

9. 他の天体でもやってみましょう!また、「すざく」衛星についても やってみましょう(http://darts.isas.jaxa.jp/astro/suzaku/ suzakumaster)。DARTSは世界に対して公開されていますので、自 宅や学校からでもやってみてください。